**User Manual** 

# TCUF TCUFINT

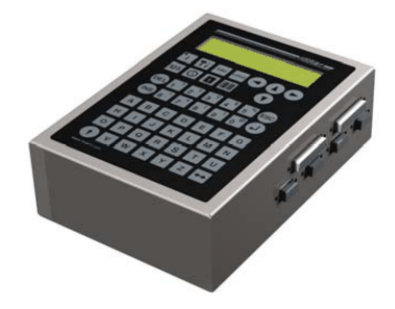

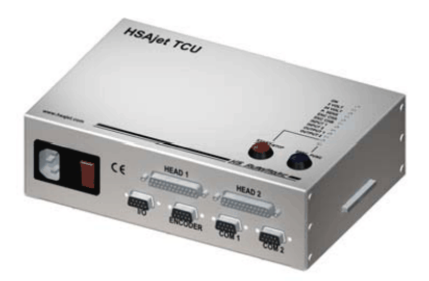

Version 1.3

© 2010 HSA Systems

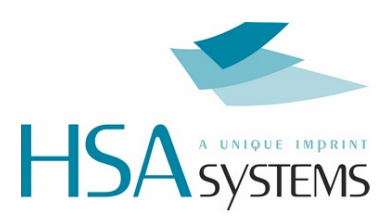

# **Table of Contents**

| Introduction                                       | 3         |
|----------------------------------------------------|-----------|
| Warnings, notices and tips                         | 4         |
| Safety Instructions                                | 4         |
| Different models of the TCU                        | 6         |
| TCU Connectors                                     | 7         |
| Design layouts Designing TCU Layouts               |           |
| Parameters                                         |           |
| Saving your layout                                 |           |
| Using the TCU<br>Standard version                  | <b>23</b> |
| Standard version with print selector               |           |
| TCU with terminal/TCUINT                           |           |
| Remote Connection-RS232                            | 31        |
| Remote Connection-PLC                              | 32        |
| Appendix<br>Upgrading firmware<br>Error Situations | 33<br>    |
| Technical Overview                                 |           |
| External Outputs                                   |           |
| Support                                            | 41        |

# Introduction

The HSAjet TCU (Tiny Controller Unit) is a very cost-effective printing solution designed for limited printing jobs still requiring a high-resolution and high quality print. It is the ideal solution for simple printing jobs, e.g. stamping of checks, paper documentation, pre-coding, internal logistics, date documentation e.g. integrated in letter openers, or in the pharmaceutical industry.

#### **Ideal Solution**

The HSAjet TCU is the ideal printing solution for small messages, i.e. text printing, barcode printing, counter printing, time- and date printing, expiry data printing and logo printing. It is a very compact solution and calls for a minimum amount of maintenance. Consequently, no special training is required to operate and maintain the HSAjet TCU, and the cartridges are clean and easy to install. In addition, the HSAjet TCU has a design of stain-less steel and can easily be implemented in production areas.

#### **Advanced Technology**

The HSAjet TCU is based on standard HP cartridges and makes use of the thermal inkjet technology. Thermal inkjet technology places small ink drops extremely accurately and gives a very high image and text quality. The ink is available either black or colored (red, blue, yellow, green), which enhances possible printing applications. The HSAjet TCU also enables printing on almost any surface such as cardboard, paper, wood, and plastic.

4

# Warnings, notices and tips

| <u>!</u> | Follow these guidelines to avoid damage to the unit. |
|----------|------------------------------------------------------|
|          | Important information.                               |
|          | A useful hint or idea.                               |

# **Safety Instructions**

Please follow these guidelines for safe operation.

### **Power Supply**

- 100 VAC to 240 VAC
- Only use a good, undamaged cable

### Recommended install environment

| Environment                                                              | Condition                                                                                                    |
|--------------------------------------------------------------------------|----------------------------------------------------------------------------------------------------|
| Installation Area<br>Ambient Temperature<br>Humidity<br>Surrounding Area | <ul> <li>Indoors</li> <li>10 - 40 degrees C</li> <li>95 % RH or less and free of condensation</li> <li>Install in an area free from:</li> <li>oil mist and dust</li> <li>metal shavings, oil, water or other foreign materials</li> <li>radioactive materials</li> <li>combustible materials</li> <li>harmful gases and liquids</li> <li>excessive vibration</li> <li>chlorides</li> <li>direct sunlight</li> </ul> |
|                                                                          |                                                                                                    |

• Open flames

| <u> </u> | The TCU is a controller for inkjet printing. Please use the device only for the intended use.     |
|----------|---------------------------------------------------------------------------------------------------|
| !        | Only install unit in the recommended environment.                                                 |
| <u>!</u> | Only connect unit to voltage 100-240 VAC.                                                         |
| <u>!</u> | Please follow the wiring instructions carefully.                                                  |
| <u> </u> | Plug the flash card into the TCU before turning on the power.                                     |
| <u> </u> | Do not remove the compact flash card when the TCU is turned on.                                   |
| <u> </u> | Turn of power before removing cartridges.                                                         |
| <u> </u> | Before connecting the TCU to a PC through RS232 make sure both units are grounded and turned off. |
| <u>!</u> | The unit is is only to be serviced by trained personnel.                                          |
| <u> </u> | Before removing back panel, make sure the unit is turned off and the power cord is unplugged.     |

6

### Different models of the TCU

The TCU is available in different models.

The standard TCU can only be used with HPHF print heads. TCUFINT can also be used with normal HP heads if a converter dongle is used.

| Standard TCU.                  |                         |                                                                                                    |
|--------------------------------|-------------------------|----------------------------------------------------------------------------------------------------|
| Standard version equipped with |                         |                                                                                                    |
| terminal                       |                         |                                                                                                    |
|                                | A CONTRACT OF THE OWNER |                                                                                                    |
| Standard version with print    |                         |                                                                                                    |
| selector.                      | Townson                 | Hendre HCH<br>We change<br>- Laters<br>- Laters<br>- L |
| Integrated version.            |                         |                                                                                                    |

# **TCU Connectors**

#### Power connector

The TCU operates at 100 VAC to 240 VAC. The mains plug connector is a standard type **IEC**.

#### I/O connector

The main function for this connector is to provide the start signal to start printing. In the same connector is also an additional input as well as 2 output signals:

- OUT-2 is used for low-ink warnings.
- OUT-1 is a print message signal.

It is located in the back of the board, as a 9-pin female SUB-D.

Correct wiring of the I/O connector is required for proper function.

You can use either a simple mechanical switch or a 5/24V photo cell for the start signal, please see pinout and connection guide in the back of this manual.

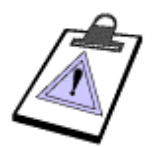

Notice that the "Print mode" button (Red on front of TCU) is *not* the same as the "Start print" signal. It only tells the machine to prepare for the print process.

#### **Encoder connector**

Connect your encoder here.

#### Head connectors HP

Two connectors are available for the HP heads. Head1 and Head2 are both **female** 25-pin SUB-D, you need a **straight-through cable (1:1)** to connect to the heads.

Normal HP heads(use only with converter dongle)

1 pen head. Use "Head 1-4" to connect first pen

1 + 1 pen , use "Head 5-8" for second pen

2 pen head. Connect bottom pen to "Head 1-4" and top pen to "Head 5-8"

F type heads

Connect 1 pen heads

- Connect first head to "head2".
- Connect second head to "head1".

Connect 2 pen head

• Connect to "head1".

#### COM 1

Use a crossed 9-pin male SUB-D cable to connect to a PC.

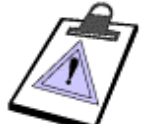

You need a **crossed** 9-pin serial cable to connect to a PC. This type of cable is also called *Nullmodem* (9-9) As you can see from connection table below, cross pin 2 and 2

As you can see from connection table below, cross pin 2 and 3.

| Signal   | SUBD 1 | SUBD 2 | Signal   |
|----------|--------|--------|----------|
| Receive  | 2      | 3      | Transmit |
| Data     |        |        | Data     |
| Transmit | 3      | 2      | Receive  |
| Data     |        |        | Data     |
| System   | 5      | 5      | System   |
| Ground   |        |        | Ground   |

#### COM 2

Use this 9-pin SUB-D to connect the TERM3 terminal or the Print Selector box. You need a **straight- through (1:1) cable** for both.

### **Design layouts**

### **Designing TCU Layouts**

TCU files are designed using the INKdraw software. The software can be downloaded from dealers area at <u>www.hsasystems.com</u>

#### Creating a new layout

To create a new layout select "new" in the files menu.

| File     | Edit   | Layout     | Database    |
|----------|--------|------------|-------------|
|          | New    |            | Ctrl+N      |
| 2        | Open.  | <u>7</u> 2 | Ctrl+O      |
|          | Save   |            | Ctrl+S      |
|          | Save a | is         |             |
| <b>G</b> | Save a | all SI     | hift+Ctrl+S |

Select "HP" as the head type(1), and make sure to check "TCU"(2). Select "head engine type". You will be able to add 1 or 2 heads of 12,7mm or 1 head of 25.4mm. Next, select layout width.

| Print heads : | _2               |               |                  |             |   |
|---------------|------------------|---------------|------------------|-------------|---|
| Head type     | Head engine type | Width<br>41,1 | mm               | Units<br>mm | • |
|               |                  | Insert I      | Delete<br>Cancel |             |   |

Select ok to continue. You are now in TCU mode. This is clearly indicated in the right-hand side of the screen.

|        | TCU Mode |
|--------|----------|
|        | Text1    |
| 1016.1 | TCUDate1 |

In TCU mode, the main tool bar changes to the TCU tool bar:

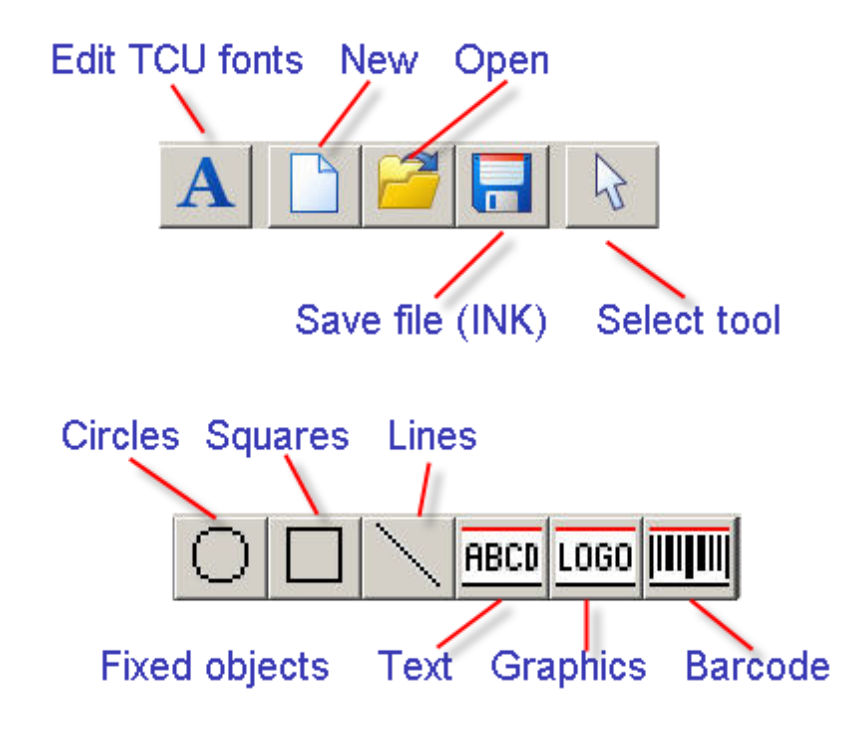

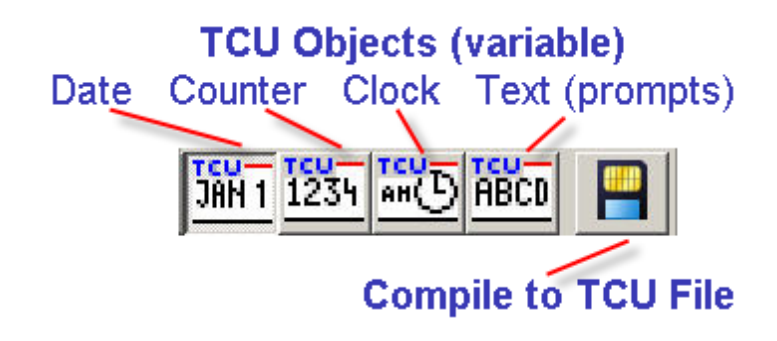

#### **Fixed objects**

You can place on your canvas any number of object with static data, data that does not change for every print. This means that dates, counters, databases and shift objects are not available.

#### Variable Message Objects

In addition to the normal (fixed objects), four new icons are added to the icon bar. Notice the writing in blue above the object image.

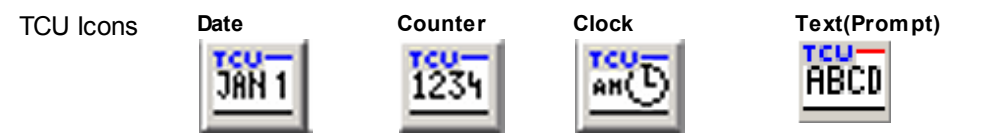

You can add 4 date objects, 2 time objects, 2 counters and 10 text prompts.

#### Differences compared to normal objects

The TCU objects are different compared to normal objects in several ways.

- Choose from 3 different fonts. Font properties can be edited. Please refer to the section on TCU fonts.
- Objects can only be repositioned horizontally.

#### Date / Time objects

The appearance of the date objects depend on the selected format code. Select one of the predefined format codes or enter your own.

| Code | Meaning               | Values possible |
|------|-----------------------|-----------------|
| dd   | day, 2 digits         | 00 - 31         |
| mm   | Month, 2 digits       | 00 - 12         |
| mmm  | Month name in letters | jan dec         |
| yy   | Year, 2 digits        | 00 - 99         |
| yyyy | Year, 4 digits        | 2004 - 9999     |

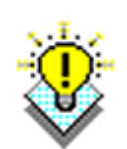

The month names in letters are equal to the Windows format currently used. In English, you get "jan, feb, mar, apr, jun, jul.."

Capitalization in month names follows capitalization in format codes, for instance "mmm" will display month as "feb" while "MMM" is displayed as "FEB".

"Mmm" will result in "Feb" although frequently displayed as a number. This is because "Mmm" is not a valid date format in Windows and can't be displayed by INKdraw. It will, however, print correctly on the TCU.

For time object, please select from the following format codes.

| Code | Meaning                         | Values possible |
|------|---------------------------------|-----------------|
| hh   | Hour, 2 digits (24 hour clock). | 00 - 23         |
| nn   | Minute, 2 digits                | 00 - 59         |

Separator are freely choose able.

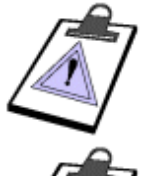

Dates are formatted on the canvas as Windows usually formats dates. For non-English settings this means that you might see the canvas display f.ex. "dd-mm-yyyy" but you have selected "dd/mm-yyyy".

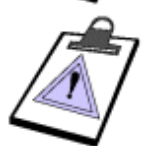

There is a maximum input length of format strings of 10 characters.

#### Counter

The TCU counter object can only display numbers, and only the decimal format. TCU counters can be set to count up or down. You can also select lead in and number of decimals.

#### Text (prompt)

TCU text is used to change a fixed string of data prior to printing. All characters on the TCU keyboard can be used. If nothing is entered, the content placed in the object during layout design will be used. The maximum length is 16 characters.

#### How to activate prompts for TCU objects

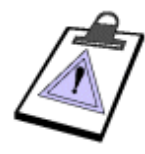

TCU prompts are only available and useable on TCUs with display, either terminal or integrated.

Do not use prompts in layouts for non-display models, since you can't enter information, and thereby not start print function.

#### How to activate prompts for TCU objects

Follow the procedure described below to activate prompts:

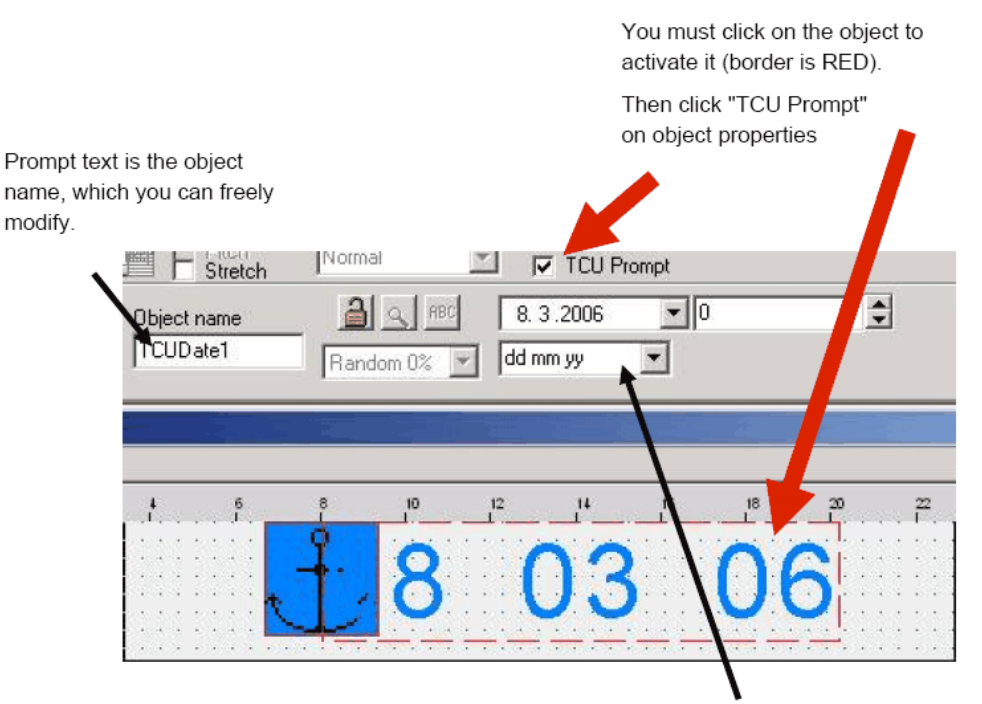

Prompt input format for date/ time is the same as output format. You don't have to, but can, enter separators like space or dash. The total format string must be 10 characters or less.

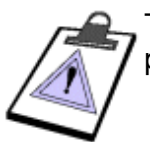

Text objects have prompts activated by definition. If you don't need prompt on a text line, simply make a static text.

#### **Editing TCU fonts**

To edit the TCU fonts, click the icon next to the font style selector. the font editor window.

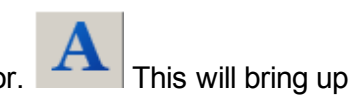

Select a font to change in the top left dropdown

menu.(1) You can select a new font type and change the size(2) or resize the font freely on the canvas(4)

You can reposition the font freely with your mouse or select a predefined position(3). You cannot position the font beneath the dotted line (5).

Select close to finish(6).

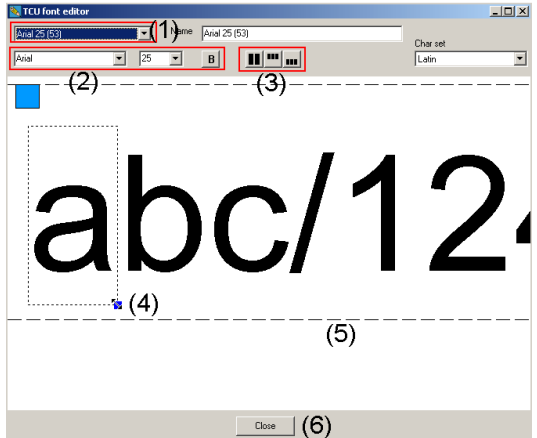

### Limitations of the TCU fonts

Although the font specifications are quite flexible, there are a few limitations in the TCU:

You can not have more than two TCU objects printing at the same position. If you do, the last will not be printed.

In this example, the blue and green objects both start within the horizontal position of the orange object.

TCU texts do not have this limitation.

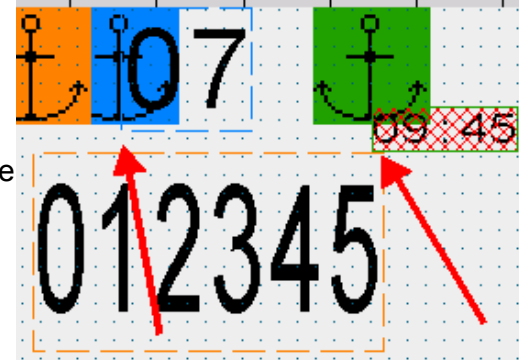

The TCU has limited memory resources. A combination of high resolution, large fonts and long message length, can cause the memory to be used 100%.

Reduce resolution, font size and message length to bring memory consumption below 100 %.

The bar at the bottom of the picture will flash red if all memory is used

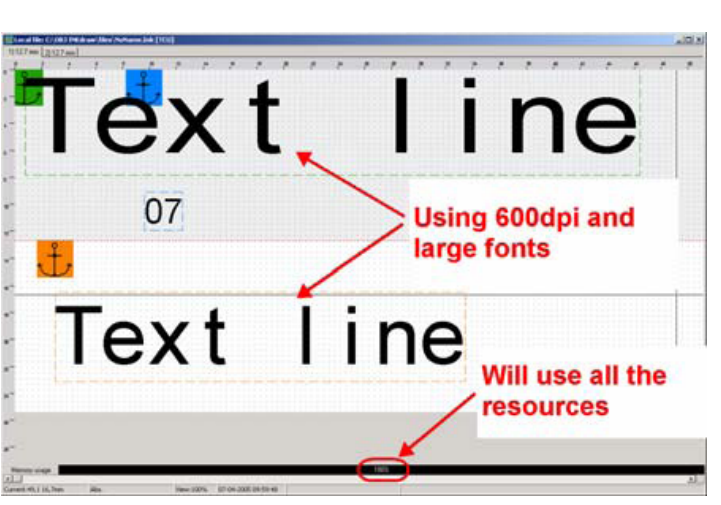

### **Parameters**

To open the parameters menu, select F9.

### **Print modes**

| Parameter menu                                 |                                                                                      | ×                | Select either the velocity    |
|------------------------------------------------|--------------------------------------------------------------------------------------|------------------|-------------------------------|
| Print modes<br>Sensor<br>Print<br>HP values    | Encoder/Velocity<br>Velocity<br>Encoder                                              | ¢                | option or the encoder option. |
| Head positions<br>Purge<br>Test IO<br>Firmware | Encoder function<br>Velocity (Metre/Min)<br>Quadrature<br>Position mode<br>Modular   | □<br>□<br>□<br>□ |                               |
|                                                | Modular (Pulses/Fire) Encoder calculation Calculate Pulses/round Wheel diameter (mm) |                  |                               |
| mm Ok                                          | Cancel                                                                               |                  |                               |

# Velocity

| Encoder/Velocity<br>Velocity<br>Encoder | •<br>•   |
|-----------------------------------------|----------|
| Encoder function                        |          |
| Velocity (Metre/Min)                    | 15.00000 |
| Quadrature                              | Γ        |

In velocity mode, type in the speed of the feeder.

# Encoder

| Encoder/Velocity<br>Velocity                                         | 0       |   |
|----------------------------------------------------------------------|---------|---|
| Encoder                                                              |         |   |
| Encoder (mm./Puls)<br>Quadrature                                     | 0,03500 | Ī |
| Position mode<br>Modular                                             | e<br>C  |   |
| Modular (Pulses/Fire)                                                | 0       |   |
| Encoder calculation<br>Calculate Pulses/round<br>Wheel diameter (mm) | F       |   |

In encoder mode, please calculate and enter the encoder resolution.

To calculate the encoder resolution, enter the number of pulses/round transmitted by the encoder, diameter of the encoder wheel and click "calculate"

There are two encoder modes:

#### Position mode

A pulse will be transmitted every time the wheel has traveled a certain distance.

#### Modular mode

The calculation of the drop placement is based on the number of signals from the encoder.

#### Quadrature

Select quadrature, if your encoder transmits 2 pulses spaced 90 degrees apart.

### Sensor

The settings for the sensor are shown in the second part of the setup parameters:

| 200.00 |
|--------|
|        |
| 0      |
| ē      |
|        |

**Start (mm):** The sensor delay is the distance from the sensor to the start of the print head.

**Positive/Negative edge:** Select if the output level of your sensor goes high or low on activation.

### Print

| Print (1)       |            |        |     |
|-----------------|------------|--------|-----|
|                 |            |        | (4) |
| Upside down (2) | Head offse | t 0.00 | mm  |
|                 | Engine 1   | 0.00   | mm  |
|                 | Engine 2   | 25.61  | mm  |
|                 |            |        |     |
| • <b></b> •     | <br>(3)    |        |     |

### 1. Print heads

All available print heads are shown at the top of the screen. Settings must be adjusted for each individual print head. Click on a print head button to view the settings.

### 2. Orientation

The default position of your print head is shown below.

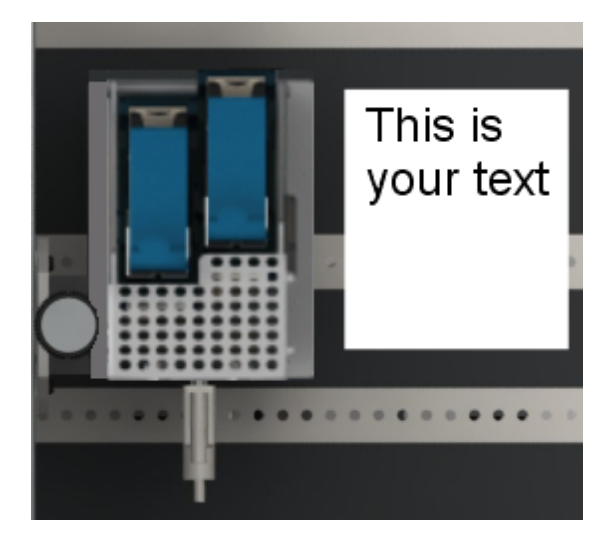

• If you want to turn the head 180°, select Upside-down.

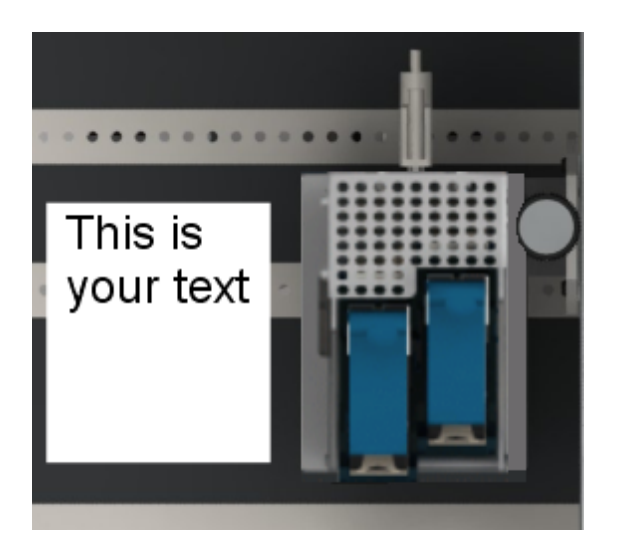

# 3. Print direction

The print direction is the direction in which the print medium is moving.

# 4. Head offset/ Engine offset

Since the pens are displaced transversely to the direction of printing, you must enter a delay distance measured in mm for each pen in the print head but also for each head if you have multiple print heads installed on your system.

The offset distance of a pen is the distance from the first nozzle row of the first pen to the first nozzle row of second pen. The distance between the first nozzle rows in 2 pens is approx 12.7 mm. However, the numbers may have to be adjusted. The simplest way to adjust offset is to create a layout with a box stretching across all available pens. Adjust offset until box is printed correctly.

The recommended settings are:

| First pen to print    | offset | O mm    |
|-----------------------|--------|---------|
| Second pen to print 2 | offset | 25.4 mm |

Since the first pen to print is not always pen 1, you need to establish the pen numbering.

In the example shown below, the print direction is left to right. The pen printing the first row of your image is always pen 1.

Pen 2 is the first pen to print and consequently has an offset of 0,00 mm

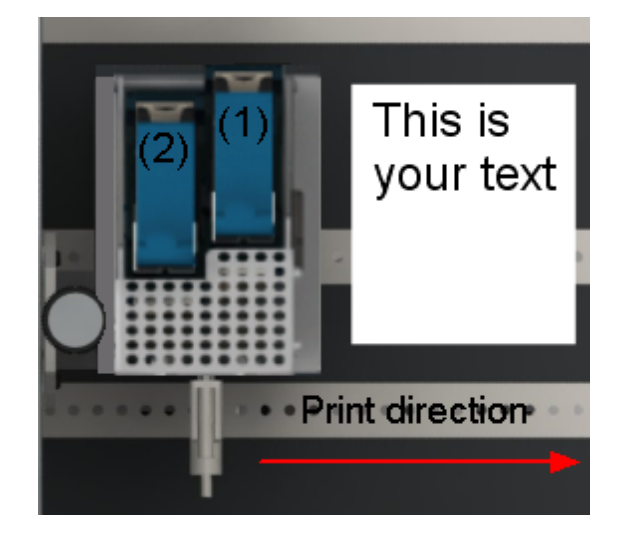

But if you change the print direction the first pen to print will be pen 1.

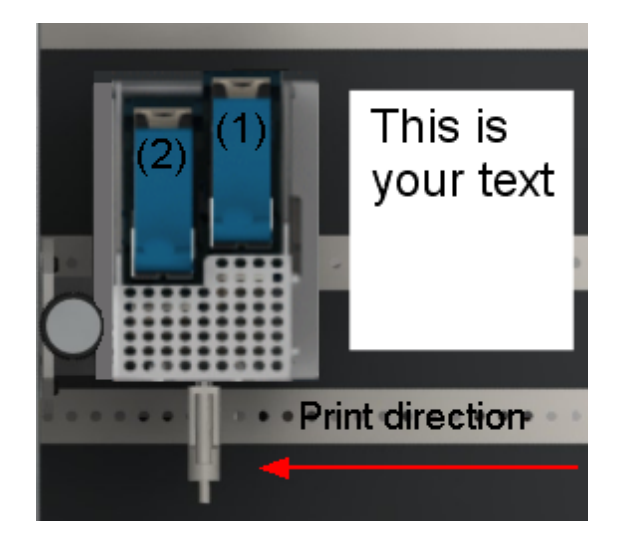

The offset distance of a print head is measured from the first nozzle row of the first pen in the first head to the first nozzle row of the first pen in the second head.

### **HP Values**

When using HP print heads, you can modify the following parameters:

- Voltage between 5 and 11,8 V DC
- Fire pulse width measured in µs
- Warming pulse width measured in ns

These settings can greatly influence the quality of the print and the lifetime of the cartridge.

| Parameter menu                  |                     |             | × |
|---------------------------------|---------------------|-------------|---|
| Print modes<br>Sensor           | Resolution Settings |             |   |
| Print<br>Stitching<br>HP values | Printhead voltage   | 11.2V 💌     |   |
| Head positions                  | Fire pulse width    | 2.25 usec 💌 |   |
|                                 | Warming pulse width | 750 nsec 💌  |   |
|                                 |                     |             |   |
| Ok                              |                     | Cancel      |   |

The list below shows data for the inks most commonly used. If your ink is not on the list, please contact your ink manufacturer for advice.

| Manufacturer  | Code       | Ink name                               | Voltage | Fire Pulse |
|---------------|------------|----------------------------------------|---------|------------|
|               |            |                                        |         | width      |
| HP black inks | C6195A     | HP Fast Dry Black Ink                  | 11.2    | 1.9        |
|               | C8842A     | HP Versatile Black Ink                 | 11.2    | 2.25       |
|               | Q2344A     | HP Dye Black 1918 Cartridge            | 11.2    | 2.25       |
|               | CG339A     | HP45A 10 pack black ink cartridges     | 11.2    | 1.9        |
| HP color lnks | C6168A     | HP Spot Red Ink                        | 11.2    | 1.9        |
|               | C6169A     | HP Spot Green Ink                      | 11.2    | 1.9        |
|               | C6170A     | HP Spot Blue Ink                       | 11.2    | 1.9        |
| Collins black | CM150      | Collins Black Hi Speed Ink             | 10      | 2.25       |
| inks          | CM150H     | Collins Black Hi Speed Ink Heads Up    | 10      | 2.25       |
|               | CM290FD    | Collins Black Fast Dry                 | 10      | 2.25       |
|               | CM557      | Collins Black Coated Stock             | 10      | 2.25       |
|               | СМ557Н     | Collins Black Coated Stock Heads Up    | 10      | 2.25       |
|               | CM796KB    | Collins Black Ink Fast Dry Coated      | 10      | 2.25       |
|               | CM838H     | Collins Fluorescent Red Heads Up       | 10      | 2.25       |
|               | CM902H     | Collins Black Ink Heads Up             | 10      | 2.25       |
|               | CM903      | Collins Black Ink                      | 10      | 2.25       |
|               | Complete   | Collins Complete Black Ink             | 10      | 2.25       |
|               | TSK1750    | Collins BEAR Black Dye Ink ct          | 7.4     | 2.25       |
|               |            | (flammable)                            |         |            |
|               | TSK1948    | Collins SHARK Black Dye Ink ct         | 10      | 2.25       |
|               | TWK1268    | Collins ONYX Black dye ink (flammable) | 10      | 2.25       |
|               | TWK1369    | Collins MAX Black pigment ink          | 10      | 2.25       |
|               | TWK1386    | Collins MAX2 Black pigment ink         | 10      | 2 25       |
|               | TWK1396    | Collins MAX3 Black pigment ink         | 10      | 2.25       |
|               | Т\//к1570Н | Collins Complete Black Ink Heads I In  | 10      | 2.25       |
|               | TW/K1818H  | Collins Complete Black Ink Heads Up    | 10      | 2.25       |
|               |            | Collins CORE Black Ink, Heads Up       | 10      | 2.25       |
|               | TW/K1921   | Collins MAX PLUS Black nigment ink     | 10      | 2.25       |
|               |            | Collins Peliable Black Ink Heads I In  | 10      | 2.25       |
| Colling       | CM631      |                                        | 10      | 2.25       |
| collins       |            | Collins reliable blue dve ink Heads up | 10      | 2.20       |
| special links | TWD1374    | Colling May2 blue pigmont ink          | 10      | 2.20       |
|               | TWD1300    | Collins Mazz blue pignent link         | 10      | 2.20       |
|               | TWR 1370   |                                        | 10      | 2.25       |
|               | TWR 1397   |                                        | 10      | 2.25       |
|               | TVVV1284   |                                        | 10      | 2.25       |
|               | Tww1406    |                                        | 10      | 2.25       |
|               | TWW1929    |                                        | 10      | 2.25       |
|               | TVVY1372   | Collins reliable yellow ink heads up   | 10      | 2.25       |
|               | IWY1443    | Collins MAX2 Yellow Pigment Ink        | 10      | 2.25       |

| Manufacturer  | Code  | Ink name            | Voltage | Fire Pulse<br>width |
|---------------|-------|---------------------|---------|---------------------|
| Collins Color | CM457 | Collins Blue Ink    | 10      | 2.25                |
| inks          | CM488 | Collins Blue Ink    | 10      | 2.25                |
|               | CM500 | Collins Red Ink     | 10      | 2.25                |
|               | CM501 | Collins Cyan Ink    | 10      | 2.25                |
|               | CM502 | Collins Blue Ink    | 10      | 2.25                |
|               | CM503 | Collins Green Ink   | 10      | 2.25                |
|               | CM506 | Collins Red Ink     | 10      | 2.25                |
|               | CM784 | Collins Orange Ink  | 10      | 2.25                |
|               | CM785 | Collins Yellow Ink  | 10      | 2.25                |
|               | CM787 | Collins Magenta Ink | 10      | 2.25                |
|               | CM788 | Collins Brown Ink   | 10      | 2.25                |
|               | CM789 | Collins Purple Ink  | 10      | 2.25                |
|               | CM790 | Collins Green Ink   | 10      | 2.25                |
|               | CM791 | Collins Red Ink     | 10      | 2.25                |

Click the "resolution" tab.

Here the resolution can be set. Please note that for each resolution setting there is a speed limit.

| Parameter menu                                                                                | ×                                                                                                    |
|-----------------------------------------------------------------------------------------------|----------------------------------------------------------------------------------------------------|
| Print modes<br>Sensor<br>Print<br>HP values<br>Head positions<br>Purge<br>Test IO<br>Firmware | Resolution       Settings            • 600x600 DPI (Max speed 38 m/min)           • 600x600 DPI (Max speed 38 m/min)             • 300x300 DPI high speed (Max speed 152 m/min)           • 300x300 DPI one row (Max speed 76 m/min)             • 300x150 DPI high speed (Max speed 306 m/min)           • 600x200 DPI high speed (Max speed 114 m/min)             • 600x200 DPI high speed (Max speed 76 m/min)           • 600x300 DPI one row (Max speed 76 m/min)             • 500x600 DPI one row (Max speed 38 m/min)             Distance between nozzle rows (relative) |
| Ok                                                                                            | Cancel                                                                                                    |

### The flash card

To print your layout, save it to a compact flash card (32-512 MGB) and plug it into the TCU. Plug the flash card into the TCU before turning on the power.

The flash card must also contain the following files:

- FPGAFILE.EPR
- LANGUAGE

The TCU cannot run without these file, so keep them on the flash card at all times. These files come with every firmware update and can be downloaded from dealers area at <u>www.hsasystems.com</u>

If there is no layout file on the lash card, the following message is shown on the display: ""No files found". If there is no FPGA file on the flash card, the following message is shown on the display: "Error FPGAFILE missing". If there is no language file on the flash card, the following message is shown on the display: "Error language missing".

### Saving your layout

TCU layouts are ink files until you transform them into TCU files. To transform the file into TCU format, press "Compile to CF" or press "F10". This will open the "Save" dialog box.

#### TCU save dialog

Enter a file name into the filename box. You may choose any location, but it is recommended to save directly to the TCU memory card.

When your layout has been saved as a tcu file, it has been saved as a fixed image and cannot be edited later. If you want to edit your layout later, select "save .ink file to destination" to save a copy of your layout as an .ink file. The ink file will be saved at the same destination.

Notice:

Only English characters are permitted in the file name (a-z and 0-9). It is strongly recommended that you remember to eject the CF card, either by using the checkbox in Inkdraw, or by ejecting it in Windows later. This is to ensure that files are not corrupted.

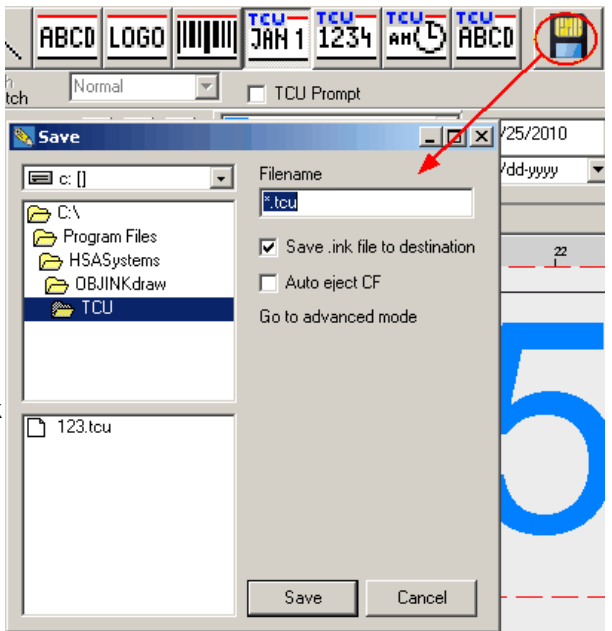

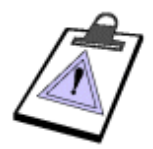

When your layout has been saved, you will notice that not only 1 file but 4-6 files, all with the same name. They are all needed for the TCU to load the layout correctly. Please ensure all these files are on the flash card.

| filename. <b>fnt</b> | Font data for the TCU objects                                    |
|----------------------|------------------------------------------------------------------|
| filename. <b>pic</b> | Background (non TCU objects)                                     |
| filename. <b>tab</b> | Tables for the printout                                          |
| filename. <b>tcu</b> | TCU Object data                                                  |
| filename.p??         | Text prompt data. Only if there are text prompts in the message  |
| filename.d??         | Date file, if "mmm" is used. Contains the data from month names. |

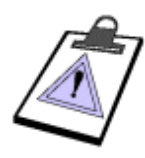

It is strongly recommended to use *short filenames*, meaning no more than 8 characters, and no spaces. Otherwise, the files will be shown as **filena**—>**1** (ex: "filename 1")

# Using the TCU

### Standard version

If you wish to use the unit without any message selector (print selector or terminal), you can use only one file per flash card. This file will automatically be loaded when you turn on the power.

Such setup is ideal for simple jobs where the layout does not change, example: date stamping, numbering or indicia printing.

Simply press START/STOP button on the front to start print process

Push START/STOP button (RED) to activate and stop print mode.

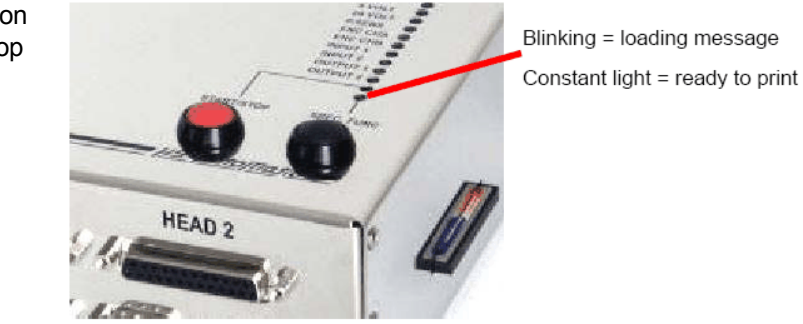

Press the black button or enter on purge menu to purge all heads. This is useful for cleaning the heads and detecting problems with missing nozzles.

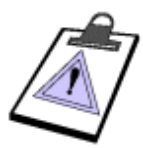

If more than 1 TCU layout is present on the flash card, the first layout found will be loaded. This is the file first written to the card, and is not necessarily the first file alphabetically.

The TCU has an internal clock. If you wish to adjust the date / time without a terminal, you must connect a PC to the COM 1 connector on the TCU using an RS232 cable. Please refer to the chapter on remote connection.

### Standard version with print selector

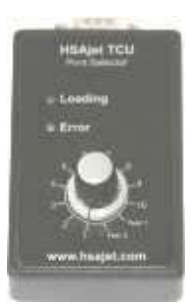

To add more flexibility, you can connect a print selector box. This is a separate item available for purchase, and is not included with the TCU.

When changing between each of the 10 positions and 2 test pictures, you select a file and load it. Press the start button on the TCU, as above, to activate print.

Connect print selector to the com2 port on the the controller.

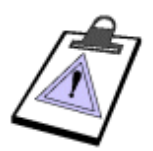

Layouts on flash card must be named TCU-1 to TCU-10 (including the dash)

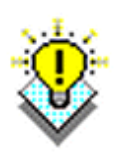

With the print selector you also have access to 2 test pictures on the flash card, Test-1 and Test-2. These files are predefined by HSA Systems and can be dealers area at <u>www.hsasystems.com</u>. If you name 2 layouts test-1 and test-2 you can have 12 layouts instead of 10.

# TCU with terminal/TCUINT

|     | The TCU keyboard is identical to<br>the keyboard of the HSAjet CU.<br>But not all keys are used in the<br>TCU, as some functions are not<br>available. | <u> </u>                                                                                                    |
|-----|----------------------------------------------------------------------------------------------------|----------------------------------------------------------------------------------------------------|
| •   | Used to start and stop print activity                                                                                                    |                                                                                                    |
| Ti  | Enter the setup menu                                                                                                    | $ \begin{array}{cccccccccccccccccccccccccccccccccccc$                                                                                                    |
| ESC | Enter the previous menu or go to main menu                                                                                                    | $\begin{bmatrix} 1NS \\ 6 \end{bmatrix} \begin{bmatrix} 7 \\ 8 \end{bmatrix} \begin{bmatrix} 9 \\ 9 \end{bmatrix} \begin{bmatrix} 0 \\ 4 \end{bmatrix} \begin{bmatrix} 4 \\ 8 \end{bmatrix} \begin{bmatrix} 2 \\ 8 \end{bmatrix} \begin{bmatrix} 2 \\ 8 \end{bmatrix} \begin{bmatrix} $ |
|     | Arrow keys, use with enter to select message.                                                                                                    | P Q R S T U<br>↑ V W X Y Z ↔<br>www.hsjet.com                                                                                                    |
|     | Enter activates edit mode or accepts a choice                                                                                                    |                                                                                                    |

When you turn on the TCU, the main menu is shown on the display.

| >Oranges <><br>Choose file. | The main menu contains a list of files available<br>on the installed compact flash memory card.<br>The last used file will always be loaded into<br>memory when you turn on the machine.<br>You will see a ">" in front of the file currently |
|-----------------------------|----------------------------------------------------------------------------------------------------|
|                             | selected.                                                                                                    |
|                             | If more than 2 files are available there will be arrows indicating that you can scroll up / down the list to select a file.                                                                                                    |
|                             | When the unit is not in print mode, "Choose file." is displayed.                                                                                                    |
|                             |                                                                                                    |
| >Oranges 1 ><br>printing    | When a message is printing you will see<br>"printing" displayed. This<br>indicates that the current message is in print<br>function.                                                                                                    |
|                             | If a different message is printing, you will see                                                                                                    |

it's name displayed. Here, apples is printing while oranges 1 is loaded. Notice the ">" to the right indicating that there

### From the main menu you have the following options

<u>HSAjet</u>

>

- · Load the selected file by pressing the enter key, or use arrow keys to locate a different file name
- Press the setup button to enter the configuration menu
- Press the print button to start print

>Oranges 1

prt: apples

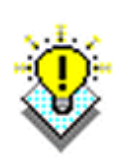

It is easy to find the file name if you know the start letter(s). The TCU has built-in find-as-you-type function.

If you start typing on the keypad, the display will jump to the filename that best matches they characters typed in. Press Enter to load the file, or ESC to cancel.

are more files available.

### Setup

You can change various settings in the setup menu. Press the button next to print start (indicated with hammer/screwdriver), and you will see the setup menu. The configuration of the TCU is done through several screens. Navigate between the individual screens with arrow up / down. Go back to the main menu with ESC. To select an option within a screen, navigate with arrows left / right and press ENTER.

© 2010 HSA Systems

| <u>Purge Spit Cart</u><br>S <u>0</u> 00 Edg <u>+</u> | Purge | This will purge all connected heads to clean them.                                                                                                    |
|------------------------------------------------------|-------|----------------------------------------------------------------------------------------------------|
|                                                      | Spit  | This will allow you to set up the automatic spit function                                                                                                 |
|                                                      | Cart  | Press "change cartridges" to turn of power<br>before removing cartridges. You will see a<br>separate screen indicating that cartridges<br>can be changed. |
|                                                      | S000  | Start delay. Press enter to edit, then enter a number(pixels).                                                                                            |
| Screen 1 is for the basic setup.                     | EDG+  | Press enter to toggle negative / positive edge.                                                                                                    |

| Spit settings<br>Rate 00 Burst 00 | Rate<br>00  | Number of seconds between each print |
|-----------------------------------|-------------|--------------------------------------|
| Settings for spit.                | Burst<br>00 | Number of times each nozzle fires.   |

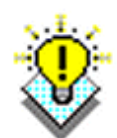

# Recommended spit settings

Based on our experience and the dry time of standard HP cartridges, a recommended spit setting is 20 seconds and 10 burst.

| Enc/ st+ 1:+ 2:-<br>600x600                                                     | Enc /     | When there is encoder activity, the / will change between / - \                                                                                  |
|---------------------------------------------------------------------------------|-----------|----------------------------------------------------------------------------------------------------|
|                                                                                 | St        | When the start sensor is activated, the "+" will change to "-"                                                                                   |
|                                                                                 | 1:+ 2:-   | Shows if the message is configured for head 1 / 2.                                                                                               |
| Screen 2 is to test<br>encoder / start sensor<br>and to show the<br>resolution. | 600 x 600 | Indicates the current print resolution. The print resolution is set in INKdraw when you create the message. You can not change it using the TCU. |

#### User Manual TCUF TCUFINT

| $\frac{2005 - 05 - 31}{16 : 58}$ year                    | You move between the individual parts of the date / time with arrows left / right, press enter to edit / accept changes.                                                  |
|----------------------------------------------------------|----------------------------------------------------------------------------------------------------|
| Screen 3 is for the date/<br>time setup                  | Dates / times should be entered in YYYY-MM-DD HH:MM format, in a 24-hour clock. The text will show you what part you are editing (year, mon, day, hour, min)              |
|                                                          | I laise the active of contrider size from the word correspondence                                                                                                    |
| Ink IVI 2: 110 ml                                        | screen shows the calculated remaining ink in each cartridge.                                                                                                    |
| <b>Screen 4</b> shows the current ink level (calculated) | You can reset each cartridge to "full" by pressing Enter on the value.                                                                                                    |
|                                                          |                                                                                                    |
| Ink warning usr<br>Cart.size 953 mL                      | There is a built-in ink warning function based on the remaining ink (calculated). In this screen you set up how much ink you have available in total for full cartridges. |
| Screen 5 for setup of ink                                | You can set ink warning for                                                                                                    |
| warning and                                              | ctr = 42 mL cartridge,                                                                                                    |
| cannoge size                                             | DIK = bulk ink tank 350 mL,                                                                                                    |
|                                                          | and <b>off</b> = do not warn.                                                                                                    |
|                                                          | You can only change cartridge size value for <b>usr</b> .                                                                                                    |
|                                                          | Low ink warning is a signal on OUT<br>2, please see section on connectors.<br>The warning level is approx 20 % of<br>full level.                                          |

| HSAjet TCUint<br>v.1.4 27.02.04     | The screen displays the firmware version.                     |
|-------------------------------------|---------------------------------------------------------------|
| Screen 6 is the version information | This is very helpful if you need to contact the manufacturer. |

28

# Printing

The TCU allows you to print with one file and at the same time prepare another message for quick change of print jobs. When you press the print button the print mode will be activated. If you have defined the message to have one or more prompts, the prompt screen will ask you to enter the values of the object.

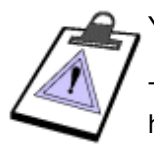

You can only enter english characters into the TCU.

The date input will be in the same format defined in OBJ INKdraw, you will not have to enter for example ":" or "/" characters.

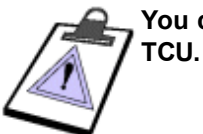

You can not print different directions on the two heads connected to a

#### Prompts

With prompts you can change object content prior to printing, for instance best-before dates or start values of counters.

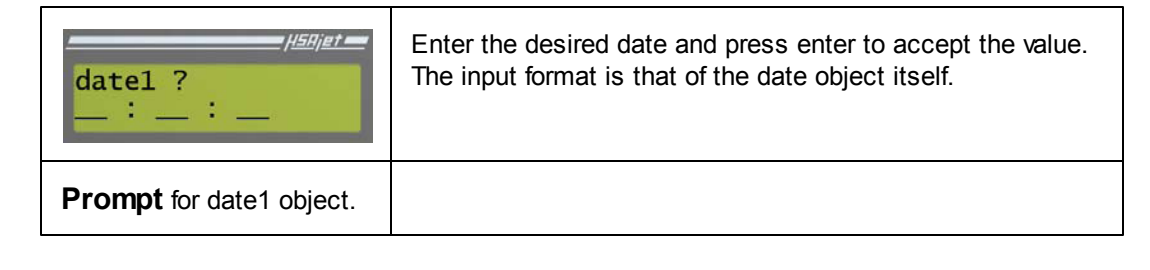

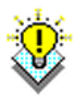

Press esc to change prompt content. When data has been entered in the last prompt, the TCU will enter print mode. If you have only one prompt in the layout or the prompt is the last of several prompts, content cannot be re edited.

To start over, stop print and from the main menu press print again without loading a different file.

| printing 0000000<br>ESC:main 0000<-> | 00000<br>0   | The print count includes prints made during the print mode.                                                       |
|--------------------------------------|--------------|----------------------------------------------------------------------------------------------------|
| Print screen                         | <->          | You can adjust the start delay during print with the arrow keys left/right.                                       |
|                                      | ESC:<br>main | Informs that ESC will go to main menu                                                                             |
|                                      | 0000<<br>->  | Start delay setting. Change with arrows left/ right.<br>to change. Arrows up/down change valuein 100<br>interval. |

After entering prompts you will see to the print screen.

Press print button again to leave print mode.

#### **Restarting print**

Press esc to return to the main menu. The unit is still in print mode. Load a new file and press the print button twice. You will be prompted if you want to restart the old print job or start the new.

|           | Acceptable values are                                               |
|-----------|---------------------------------------------------------------------|
| job ? Y/N | Y: start over with the same print job<br>N: start with the new file |
|           | ESC: do nothing - do not start print.                               |

| Save message ?<br>Y/N | If you switch to the new file, you will be prompted to save changes to the old file. |
|-----------------------|--------------------------------------------------------------------------------------|
|                       | Start position and prompts will be saved.                                            |
|                       | After selecting you return to the main menu.                                         |

# **Remote Connection-RS232**

Typically the RS/232 connection is used if you have a unit without display and wish to adjust date/time. You need a PC with a terminal software and a crossed cable.

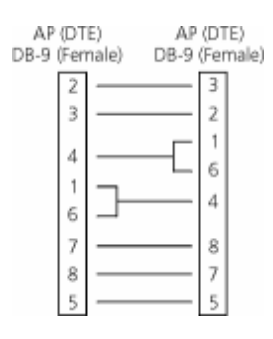

Connect a crossed over 9-pin serial cable from your PC to the TCU (COM1). This cable is often referred to as a Null-Modem cable, which has pins 2 and 3 crossed. It is only necessary to connect pins 2, 3 and 5.

Connect using the parameters listed to the left.

9600 bps, 8 data bits, 1 stop bit no parity, no flow control

| TCU - HyperTerminal                                    |
|--------------------------------------------------------|
| nie zoit view Cali Iransrer nep<br>ne≩  ∞ ≋  ⊪n ⊁a  ∞? |
|                                                        |
|                                                        |
|                                                        |
| M-main                                                 |
| S-setup                                                |
|                                                        |
|                                                        |
| <u> </u>                                               |
|                                                        |
| Connected 0:06:34 Auto detect 9600 8-N-2               |

Once you turn on the TCU, you should see the main menu. The terminal simulates the TCU TERM3 screen, so that you see the TERM3 screen in the top section, and the navigation menu in the bottom section. Use ESC, S, and P to navigate.

| 🍓 TCU - HyperTermin          | al            |            |
|------------------------------|---------------|------------|
| File Edit View Call          | Transfer Help |            |
| 🗅 😅   🐲 🕉   🗈                | ) 🎦   😭       |            |
| X004-06-16                   |               | <b></b>    |
| 15:41:01                     | year          |            |
| M-main<br>S-setup<br>P-print |               |            |
|                              |               |            |
| •                            |               |            |
| Connected 0:07:20            | Auto detect   | 9600 8-N-2 |

Press S to go to setup menu and use 8, 4, 6, 2 to navigate the menu. "X" is the cursor. When the "X" is above what you wish to change, press enter and type the new value. Then press enter again to accept.

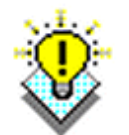

Resize the window so that you see 2 menu lines (screen) plus navigation menu

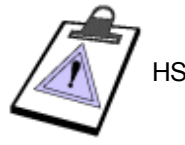

HSA Systems does not offer support for RS232 remote control.

# **Remote Connection-PLC**

It is possible to control the TCU by using a PLC. Using the menu and the proper keys, you can select messages, start and stop print etc. <u>However, the TCU does not have a protocol, or a buffer.</u> You can send only 1 character at a time, and you do not have a feedback about the result of a command.

For sending keys, you need the following information:

| #0D (ASCII value 13) | Enter key (start / stop editing of fields) |
|----------------------|--------------------------------------------|
| #1B (ASCII value 27) | ESC key                                    |
| 2, 4, 6, 8           | Act as arrow keys. 2 = down, 8 = up, etc.  |
| S (capital)          | Setup screen                               |
| M (capital)          | Main screen, same function as ESC          |
| P (capital)          | Print start / stop                         |

What you send should not be followed by any characters (like CR, LF, etc)

Every time you send a character, the 9 lines of the menu (split by #0A) are returned by the TCU, as this example illustrates (#0A removed for illustration purposes)

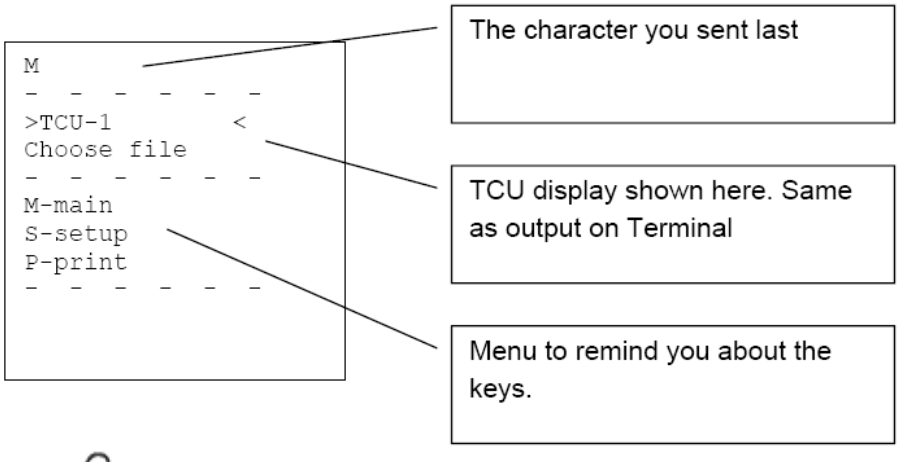

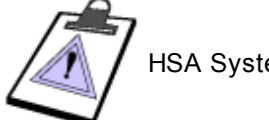

HSA Systems does not offer support for PLC remote control.

# Appendix

### **Upgrading firmware**

Firmware upgrades can be downloaded from dealers area at www.hsasystems.com

It will be distributed in one file called **firmware.xxx** where xxx is a number. Simply place the firmware file, the fpga file and the language file on a compact flash card. Plug in the flash card and start the unit. The TCU will automatically detect the new firmware. An internal check is done to make sure that it is a valid firmware file and that you don't downgrade.

You will see the following on the screen:

| New Firmware.<br>Upload (Y/N)? | New firmware has been found. Select "Y" to upgrade or "N" to cancel upgrade. |
|--------------------------------|------------------------------------------------------------------------------|
|--------------------------------|------------------------------------------------------------------------------|

| Do not remove CF<br>Continue (Y/N)? | Do not remove flash card from the TCU. Select "Y" to confirm. |
|-------------------------------------|---------------------------------------------------------------|
|-------------------------------------|---------------------------------------------------------------|

| Uploading | During upgrade you will see this message and the dots will indicate the progress.                                                          |
|-----------|----------------------------------------------------------------------------------------------------|
| []        | The upgrade will take about 10-15 seconds.                                                                                                 |
|           | When the progress bar (dots) is not longer counting, you can switch off your unit.Restart the unit if the screen is blank after an update. |

### **Error Situations**

If you have the Print Selector, the error LED will either flash ( $\bigstar$ ) or be lit continuously (O).

With terminal /int the error will be shown on the display.

| Terminal/INT display   | Meaning of error                                                                                                    | Print selector |
|------------------------|----------------------------------------------------------------------------------------------------|----------------|
| Error FPGAFILE missing | The file with the FPGA is not on the CF<br>card. Place this file on the card and try<br>again. You can download a copy from HSA<br>Systems's web page                     | 0              |
| Error Language missing | There is no language file on the CF card.<br>Place this file on the card and try again. You<br>can download a copy from HSA Systems's<br>web page                         | 0              |
| Error Write Protected  | The file you were trying to load is write protected.                                                                                                    | *              |
| Error Fonts missing    | File missing. This applies to the special file<br>names on the Print Selector, you can't<br>select a non existing file on the terminal.<br>Turn dial to an existing file. | *              |
| Error Fonts missing    | The .fnt file of the layout is missing                                                                                                    |                |
| Error Bckgrnds missing | The .pic file of the layout is missing                                                                                                    |                |
| Error Tables missing   | The .tab file of the layout is missing                                                                                                    |                |

### **Terminal Language**

The menu language of the TCU is English by default. The language is stored on the flash card in the file called LANGUAGE. (Notice no extension)

The file is a simple text file. Make a copy of the language file and replace the original with the translated version.

The language file consists of different lines, separated by an 'equal sign. Translate content to the right of the equal sign.

When you translate the file, you can add your own description to the left side of the '='. You do not have to keep the numbers or brackets [].

The number shown between the brackets [] is the max number of characters allowed. Additional characters are chopped off.

Print mode active (active file), main menu [16] = Printing Print mode active (other file), main menu [4] = prt: Choose message, main menu [16] = Choose file Purge menu [5] = Purge Edge toggle [3] = Edg

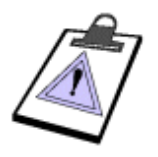

- Do not change the order of the lines.
- Do not delete lines.
- Do not add new lines.
- Do not remove equal signs.
- String length is fixed. Additional characters are chopped off

### **Technical Overview**

| HSAjet TCUF/TCUFINT                           |                                                               |
|-----------------------------------------------|---------------------------------------------------------------|
| Print Head Technology                         | HP TIJ 2.5 (12.7 mm).                                         |
| Max no of heads                               | 2 (Total height 25.4 mm / 1 inch). Same direction print only. |
| Distance to surface                           | 0.5 mm – 2 mm                                                 |
| Speed / resolution (Horizontal x<br>Vertical) | 38 m/min                                                      |
| 600 x 600 dpi => max resolution               | 38 m/min                                                      |
| 300 x 300 dpi                                 | 76 / 152 m/min                                                |
| 150 x 300 dpi => max speed                    | 304 m/min                                                     |
| Max message length:                           | Depends on resolution and font sizes. Max available 2,7 m.    |
| Ink                                           | All HP inks.                                                  |
|                                               | Bulk ink usage possible (HP Centaur)                          |
|                                               | Adjustable voltage on heads for special inks.                 |

| Print Capacity          |                                                        |
|-------------------------|--------------------------------------------------------|
| Design software         | INKdraw (Free)                                         |
| Font support            | Full support for Windows Truetype®                     |
| Text / graphics (fixed) | Scale, Rotate, different fonts on each object          |
| Static Objects          | Unlimited per message                                  |
| Variable Objects        |                                                        |
| Date                    | Maximum 4 per message.                                 |
|                         | Date, month, year, month name.                         |
| time                    | Maximum 2 per message. 24 hour clock only (hh / mm)    |
| counter                 | Maximum 2 per message. Decimal only.                   |
| text prompt             | Maximum 10 per message                                 |
| Special Functions       | Change of date, time, counter, text by use of prompts. |
|                         | Numbers / English letters input only.                  |
| Barcode Printing        | Yes (not variable). All symbologies, incl 2-D.         |
| Graphics / Logos        | Scaleable to max height                                |

| Inputs / Outputs |                                                          |
|------------------|----------------------------------------------------------|
| Print sensor     | Negative / positive flank                                |
| Encoder          | Encoder input (12 V and 5 V), Quadrature / Position mode |
| Message Selector | HSAjet print selector, HSAjet Terminal, RS232            |

| System                      |                                                       |
|-----------------------------|-------------------------------------------------------|
| Operator interface language | English, user-defineable (Only latin-1 character set) |
| Internal Memory             | 0.5 mb                                                |
| External Memory             | CF card (32 to 512 Mb),                               |
|                             | FAT-16 format only.                                   |
| Voltage                     | 100 VAC til 240 VAC                                   |

The maximum speed available for the printer depends on the resolution you have selected when you design your message. The table below gives an overview:

| DPI       | Number of rows | Max speed (m/<br>min) |
|-----------|----------------|-----------------------|
| 600 x 600 | Two rows       | 38                    |
| 300 x 300 | Two rows       | 152                   |
| 300 x 300 | One row        | 76                    |
| 300 x 150 | Two rows       | 304                   |

### **External Outputs**

There are 2 different outputs that can be used for detection of when a message has been printed, and to give an alarm for low ink.

Notice that lout max = 400mA

#### OUTPUT1:

This is always print message signal. The LED or relay will be active every time the start sensor is activated, until the message has been printed.

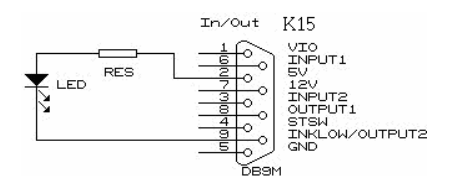

Connecting an LED

 $Led = \frac{5V - LEDvoltage}{LEDcurrent}$ 

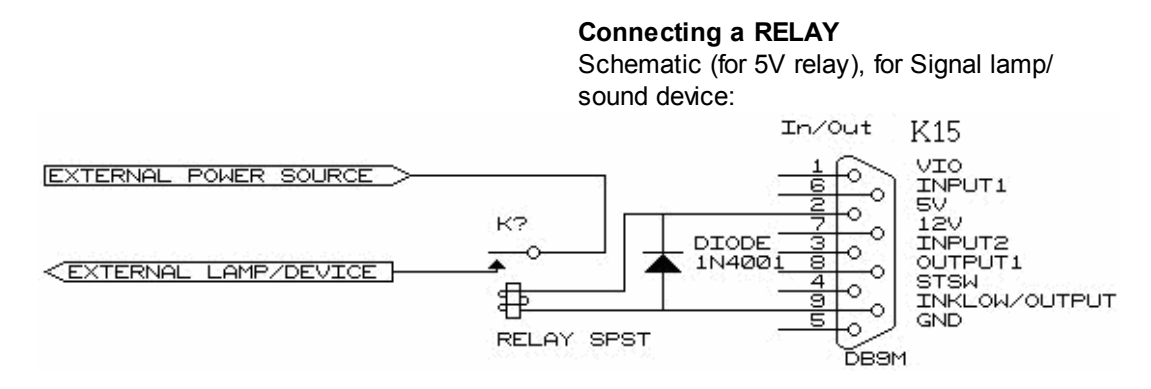

#### OUTPUT2 :

This is used to get the low ink warning. When the specified amount of ink is close to being used, the alarm will go off.

Notice that you need to reset the ink level to "full" when you have replaced the cartridge. The amount of ink is calculated, not measured.

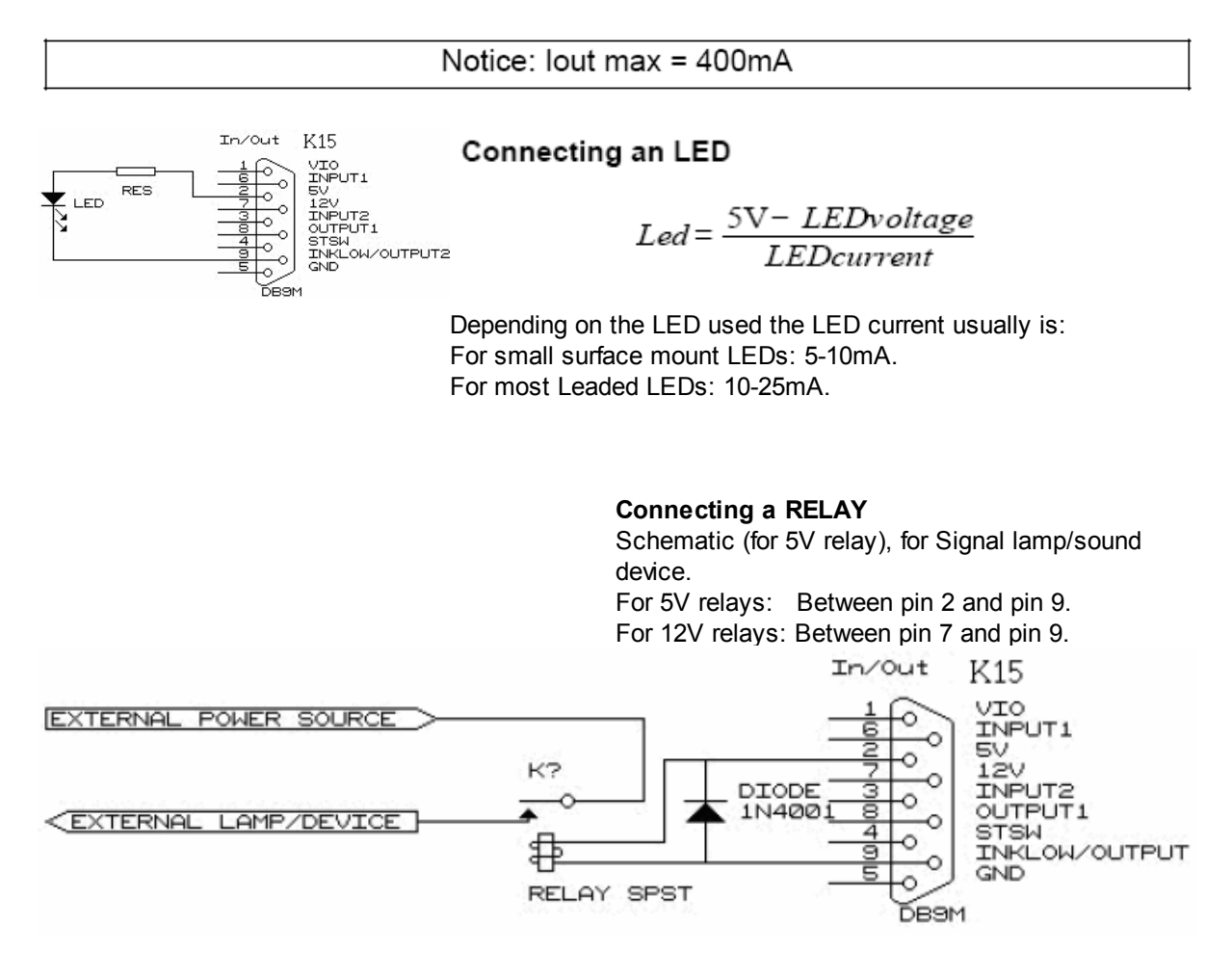

38

### Start sensor connections

As a start sensor, you can use a simple switch, or a photo cell. The output is 24V, but typically photo cells are 10-30V.

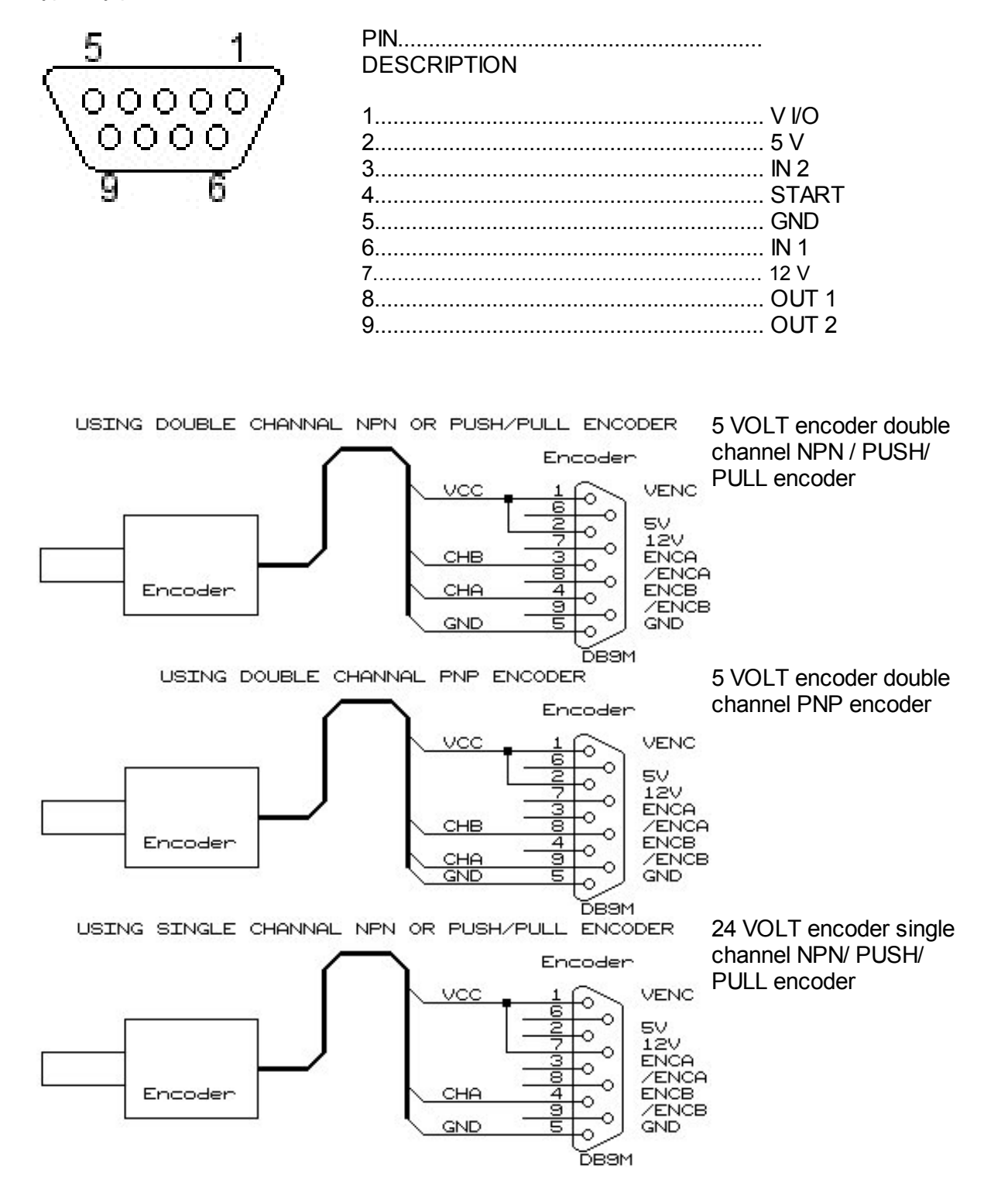

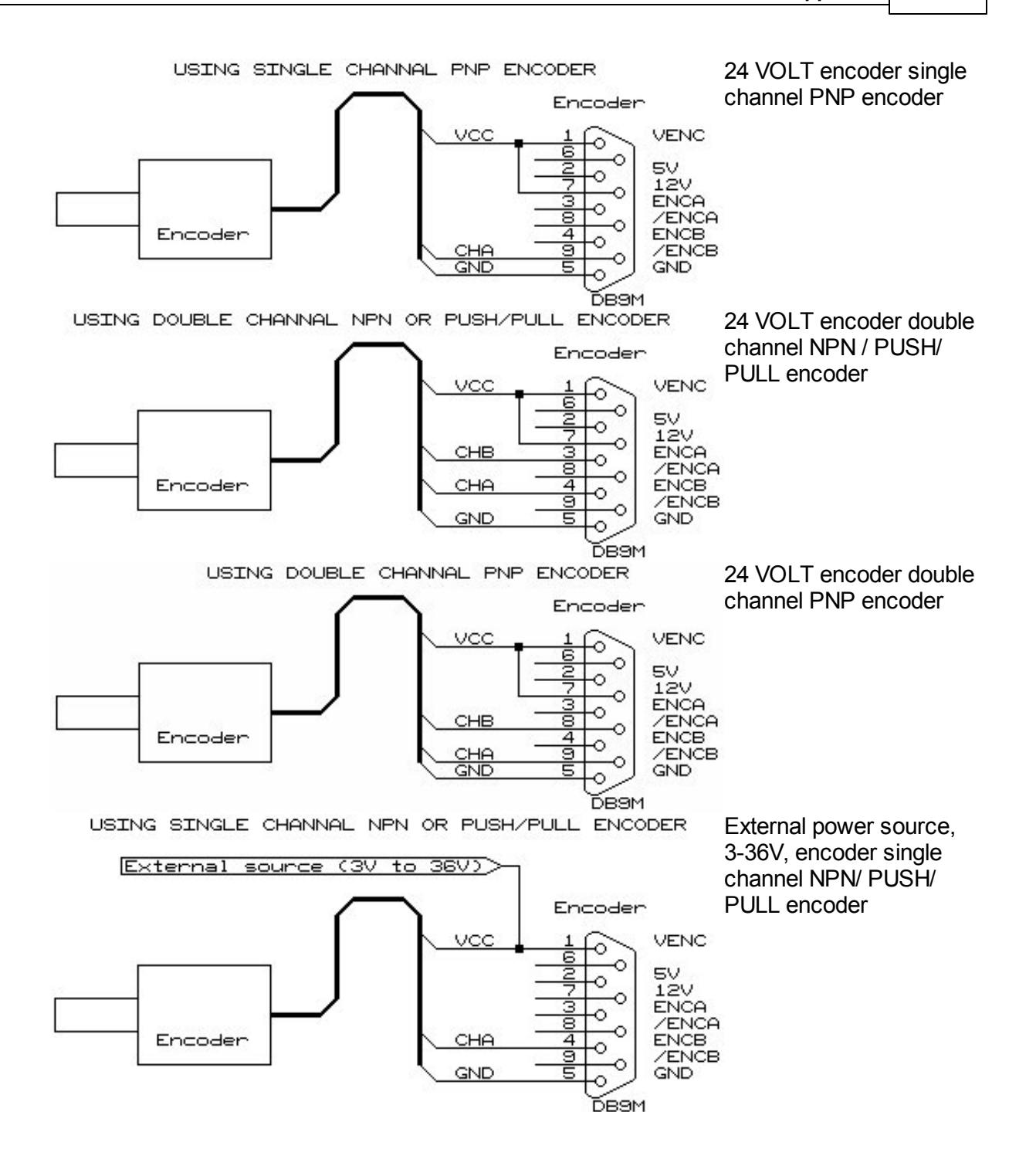

![](_page_39_Figure_1.jpeg)

40

# Support

For product support, please contact HSA SYSTEMS Customer Service department

### HSA SYSTEMS CUSTOMER SERVICE DEPARTMENT

Phone: +45 66103401 Email: <u>techsupport@hsasystems.com</u>

![](_page_40_Picture_5.jpeg)

HSA UNIQUE IMPRINT SYSTEMS